### Getting Started with MCUXpresso SDK for EVK-MIMX8ULP and EVK9-MIMX8ULP

Rev. 1 — 20 June 2023

**User manual** 

#### **Document Information**

| Information | Content                                                                                                  |
|-------------|----------------------------------------------------------------------------------------------------|
| Keywords    | MCUXSDKIMX8ULPGSG, 8ULP, EVK-MIMX8ULP, EVK9-MIMX8ULP                                                     |
| Abstract    | This document describes the steps to get started with MCUXpresso SDK for EVK-MIMX8ULP and EVK9-MIMX8ULP. |

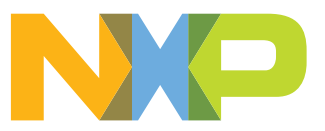

### Getting Started with MCUXpresso SDK for EVK-MIMX8ULP and EVK9-MIMX8ULP

### 1 Overview

The MCUXpresso Software Development Kit (MCUXpresso SDK) provides comprehensive software source code to be executed in the i.MX 8ULP M33 core. The MCUXpresso SDK includes a flexible set of peripheral drivers designed to speed up and simplify development of embedded applications. These drivers can be used standalone or collaboratively with the A35 cores running another Operating System (such as Linux OS Kernel). Along with the peripheral drivers, the MCUXpresso SDK provides an extensive and rich set of example applications covering everything from basic peripheral use case examples to demo applications. The MCUXpresso SDK also contains RTOS kernels, device stack, and various other middleware to support rapid development.

For supported toolchain versions, see the *MCUXpresso SDK Release Notes for EVK-MIMX8ULP* (document MCUXSDKIMX8ULPRN).

For the latest version of this and other MCUXpresso SDK documents, see the MCUXpresso SDK homepage MCUXpresso-SDK: Software Development Kit for MCUXpresso.

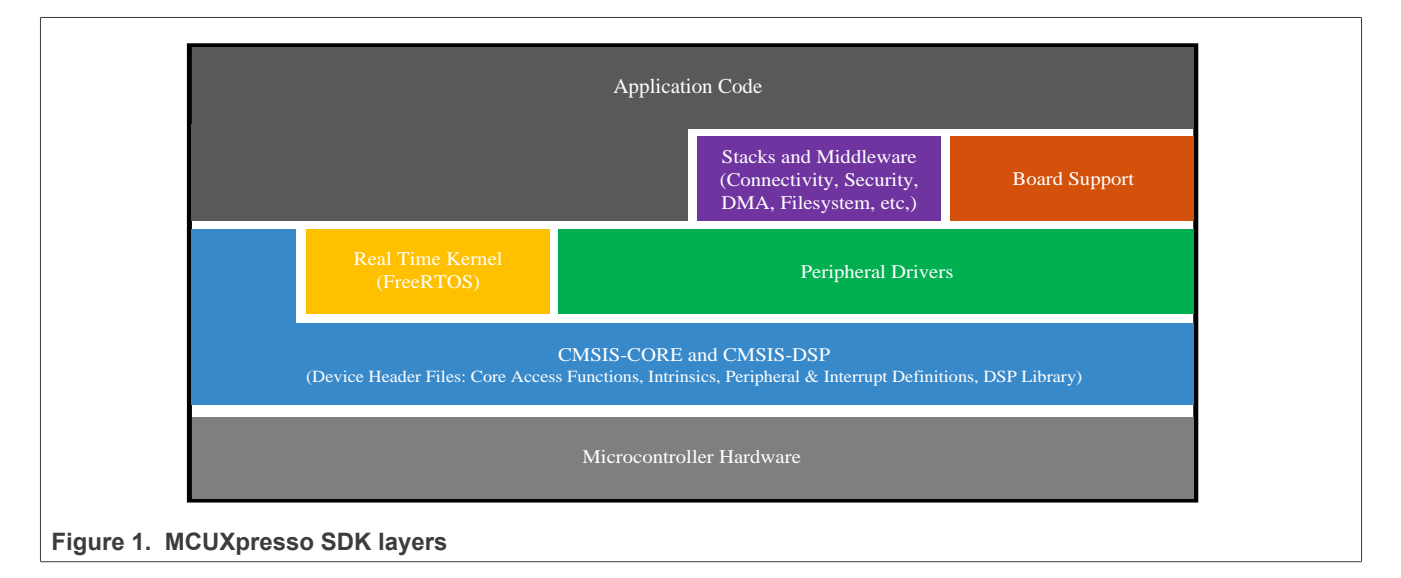

### 2 MCUXpresso SDK board support folders

MCUXpresso SDK provides example applications for development and evaluation boards. Board support packages are found inside the top level <board\_name> folder, and each supported board has its own folder (an MCUXpresso SDK package can support multiple boards). Within each <board\_name> folder, there are various sub-folders for each example they contain. These include (but are not limited to):

- demo\_apps: Applications intended to highlight key functionality and use cases of the target MCU. These applications typically use multiple MCU peripherals and may leverage stacks and middleware.
- driver\_examples: Simple applications intended to concisely illustrate how to use the MCUXpresso SDK's peripheral drivers for a single use case. These applications typically only use a single peripheral, but there are cases where multiple are used.
- rtos\_examples: Basic FreeRTOS examples showcasing the use of various RTOS objects (semaphores, queues, and so on) and interfacing with the MCUXpresso SDK's RTOS drivers.
- cmsis\_driver\_examples: Simple applications intended to concisely illustrate how to use CMSIS drivers.
- multicore\_examples: Simple applications intended to concisely illustrate how to use middleware/multicore stack.

### Getting Started with MCUXpresso SDK for EVK-MIMX8ULP and EVK9-MIMX8ULP

• mmcau examples: Simple applications intended to concisely illustrate how to use middleware/mmcau stack.

### 2.1 Example application structure

This section describes how the various types of example applications interact with the other components in the MCUXpresso SDK. To get a comprehensive understanding of all MCUXpresso SDK components and folder structure, see *MCUXpresso SDK API Reference Manual*.

Each <board\_name> folder in the boards directory contains a comprehensive set of examples that are relevant to that specific piece of hardware. Although we use the hello\_world example (part of the demo\_apps folder), the same general rules apply to any type of example in the <board\_name> folder.

The following figure shows the contents of the hello world application folder.

| armacc                                 |                                                           |
|----------------------------------------|-----------------------------------------------------------|
| 📕 iar 🦳                                | Toolchain folders: project and linker files               |
| 📜 mdk 📃                                |                                                           |
| 🗾 board.c                              | Board macro definitions (LEDs, buttons, etc)              |
| 📓 board.h                              |                                                           |
| 📓 clock_config.c                       | Application-specific clock configuration                  |
| 📓 clock_config.h                       | Application-specific clock configuration                  |
| 🗋 hello_world.bin 🔶                    | Pre-compiled application                                  |
| 📓 hello_world.c 🛛 —— 🕨                 | Application main source file                              |
| 🔀 hello_world.mex>                     | Application-specific MCUXpresso Config Tool configuration |
| hello_world.xml>                       | Project definition file for MCUXpresso IDE and PG         |
| 📓 pin_mux.c                            | Application-specific pip configuration                    |
| 📓 pin_mux.h                            | Application specific pin configuration                    |
| 📄 readme.txt 🛛 🔶                       | Description and instructions for running                  |
| Figure 2. Application folder structure |                                                           |

All files in the application folder are specific to that example, so it is easy to copy and paste an existing example to start developing a custom application based on a project provided in the MCUXpresso SDK.

### 2.2 Locating example application source files

When opening an example application in any of the supported IDEs, various source files are referenced. The MCUXpresso SDK devices folder is the central component to all example applications. It means that the examples reference the same source files and if one of these files is modified, it could potentially impact the behavior of other examples.

The main areas of the MCUXpresso SDK tree used in all example applications are:

- devices/<device\_name>: The device's CMSIS header file, MCUXpresso SDK feature file, and a few other files
- devices/<device\_name>/cmsis\_drivers: All the CMSIS drivers for your specific MCU
- devices/<device name>/drivers: All of the peripheral drivers for your specific MCU
- devices/<device\_name>/<tool\_name>: Toolchain-specific startup code, including vector table definitions

### Getting Started with MCUXpresso SDK for EVK-MIMX8ULP and EVK9-MIMX8ULP

- devices/<device\_name>/utilities: Items such as the debug console that are used by many of the example applications
- devices/<devices name>/project Project template used in CMSIS PACK new project creation

For examples containing an RTOS, there are references to the appropriate source code. RTOS files are in the rtos folder. The core files of each of these projects are shared, so modifying one could have potential impacts on other projects that depend on that file.

**Note:** The *RPMsg-Lite* library is located in the <install\_dir>/middleware/multicore/rpmsg-lite folder. For detailed information about the *RPMsg-Lite* library, see the *RPMsg-Lite* User's Guide, open the index.html located in the <install\_dir>/middleware/multicore/rpmsg\_lite/doc folder.

**Note:** The package does not include Xplorer IDE and DSP Fusion user guide. If you want to run examples related to DSP Fusion, contact the NXP representative (FAE/SE).

### **3** Toolchain introduction

The MCUXpresso SDK release for i.MX 8ULP includes the build system to be used with some toolchains. This chapter lists and explains the supported toolchains.

### 3.1 Compiler/Debugger

The release supports building and debugging with the toolchains listed in Table 1.

You can choose the appropriate one for development.

- Arm GCC + SEGGER J-Link GDB Server. This is a command-line tool option and it supports both Windows OS and Linux OS.
- IAR Embedded Workbench for Arm and SEGGER J-Link software. The IAR Embedded Workbench is an IDE integrated with editor, compiler, debugger, and other components. The SEGGER J-Link software provides the driver for the J-Link Plus debug probe and supports the device to attach, debug, and download.

| Table 1. | Toolchain | information |
|----------|-----------|-------------|
|----------|-----------|-------------|

| Compiler/Debugger         | Supported host OS   | Debug probe | Tool website                                                             |
|---------------------------|---------------------|-------------|--------------------------------------------------------------------------|
| Arm GCC/J-Link GDB Server | Windows OS/Linux OS | J-Link Plus | developer.arm.com/open-source/gnu-<br>toolchain/gnu-rm<br>www.segger.com |
| IAR/J-Link                | Windows OS          | J-Link Plus | www.iar.com<br>www.segger.com                                            |

Download the corresponding tools for the specific host OS from the website.

**Note:** To support i.MX 8ULP, the patch for IAR and SEGGER J-Link should be installed. The patch named <u>iar</u> <u>segger support patch imx8ulp.zip</u> can be used with the MCUXpresso SDK. See *readme.txt* in the patch for additional information about patch installation.

### 4 Running a Demo Application Using Arm GCC

This section describes the steps to configure the command-line Arm GCC tools to build, run, and debug demo applications. This section also lists the necessary driver libraries provided in the MCUXpresso SDK. The hello\_world demo application targeted for the MIMX8ULP hardware platform is used as an example, though these steps can be applied to any board, demo, or example application in the MCUXpresso SDK.

#### Getting Started with MCUXpresso SDK for EVK-MIMX8ULP and EVK9-MIMX8ULP

**Note:** Run an application using imx-mkimage. Generate and download flash.bin to emmc or flexspi nor flash when DBD\_EN (Deny By Default) is fused.

### 4.1 Linux OS host

The following sections provide steps to run a demo compiled with Arm GCC on Linux host.

### 4.1.1 Set up toolchain

This section contains the steps to install the necessary components required to build and run a MCUXpresso SDK demo application with the Arm GCC toolchain, as supported by the MCUXpresso SDK.

### 4.1.1.1 Install GCC Arm embedded toolchain

Download and run the installer from the <u>GNU Arm Embedded Toolchain Downloads</u> page. The GNU Arm embedded toolchain contains the GCC compiler, libraries, and other tools required for bare-metal software development. The GCC toolchain should correspond to the latest supported version, as described in the *MCUXpresso SDK Release Notes for EVK-MIMX8ULP* (document MCUXSDKIMX8ULPRN).

*Note:* See <u>Section 9</u> for setting up Linux host before compiling the application.

#### 4.1.1.2 Add a new system environment variable for ARMGCC\_DIR

Create a new *system* environment variable and name it ARMGCC\_DIR. The value of this variable should point to the Arm GCC embedded toolchain installation path. For this example, the path is:

\$ export ARMGCC\_DIR=<path\_to\_GNUARM\_GCC\_installation\_dir>

### 4.1.2 Build an example application

To build an example application, follow these steps.

- 1. Change the directory to the example application project directory, which has a path similar to the following: <install\_dir>/boards/<board\_name>/<example\_type>/<application\_name>/armgcc For this example, the exact path is: <install\_dir>/boards/evkmimx8ulp/demo\_apps/hello\_ world/armgcc
- 2. Run the build debug.sh script at the command-line to perform the build. The output is shown as below:

```
$ ./build_debug.sh
-- TOOLCHAIN_DIR:
-- BUILD_TYPE: debug
-- TOOLCHAIN_DIR:
-- BUILD_TYPE: debug
-- The ASM compiler identification is GNU
-- Found assembler:
-- Configuring done
-- Generating done
-- Build files have been written to:
Scanning dependencies of target hello_world.elf
< -- skipping lines -- >
[100%] Linking C executable debug/hello_world.elf
[100%] Built target hello_world.elf
```

*Note:* To run the application, see the <u>Section 6</u>.

### Getting Started with MCUXpresso SDK for EVK-MIMX8ULP and EVK9-MIMX8ULP

### 4.2 Windows OS host

The following sections provide steps to run a demo compiled with Arm GCC on Windows OS host.

### 4.2.1 Set up toolchain

This section contains the steps to install the necessary components required to build and run a MCUXpresso SDK demo application with the Arm GCC toolchain on Windows OS, as supported by the MCUXpresso SDK.

### 4.2.1.1 Install GCC Arm embedded toolchain

Download and run the installer from the <u>GNU Arm Embedded Toolchain Downloads</u> page. The GNU Arm embedded toolchain contains the GCC compiler, libraries, and other tools required for bare-metal software development. The GCC toolchain should correspond to the latest supported version, as described in *MCUXpresso SDK Release Notes for EVK-MIMX8ULP* (document MCUXSDKIMX8ULPRN).

Note: See <u>Section 9</u> for setting up Windows host before compiling the application.

### 4.2.1.2 Add a new system environment variable for ARMGCC\_DIR

Create a new *system* environment variable and name it ARMGCC\_DIR. The value of this variable should point to the Arm GCC embedded toolchain installation path. For this example, the path is:

C:\Program Files (x86)\GNU Arm Embedded Toolchain\9 2020-q2-update

Reference the installation folder of the GNU Arm GCC embedded tools for the exact pathname.

### 4.2.2 Build an example application

To build an example application, follow these steps.

 Open the GCC Arm embedded toolchain command window. To launch the window on the Windows operating system, select Start -> Programs -> GNU Tools ARM Embedded <version> -> GCC Command Prompt.

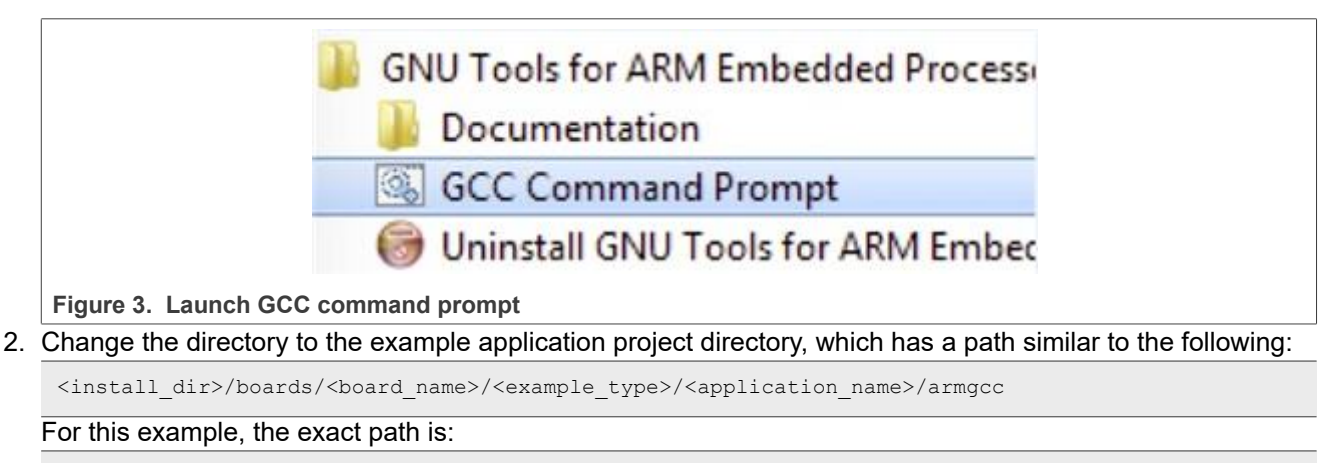

<install\_dir>/boards/evkmimx8ulp/demo\_apps/hello\_world/armgcc

3. Type <code>build\_debug.bat</code> at the command-line or double-click the <code>build\_debug.bat</code> file in Windows Explorer to perform the build. The output is as shown in Figure 4.

Getting Started with MCUXpresso SDK for EVK-MIMX8ULP and EVK9-MIMX8ULP

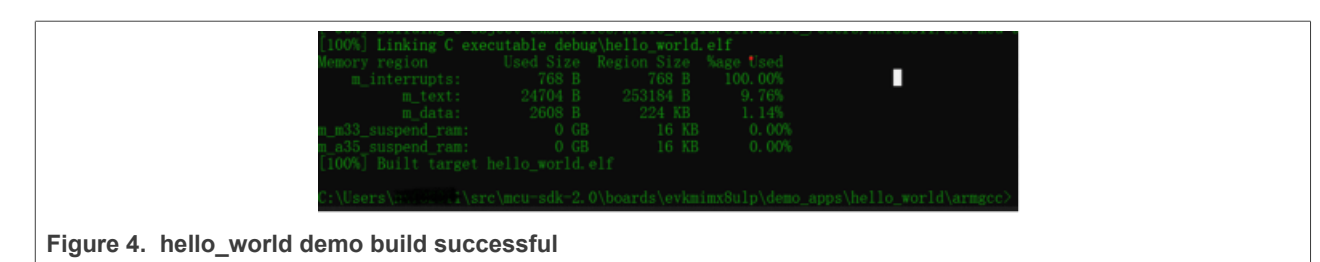

*Note:* To run the application, see the <u>Section 6</u>.

### 5 Running a demo application using IAR

This section describes the steps required to build, run, and debug example applications provided in the MCUXpresso SDK using IAR. The hello\_world demo application targeted for the MIMX8ULP hardware platform is used as an example, although these steps can be applied to any example application in the MCUXpresso SDK.

### Note:

- Newer versions of the IAR are compatible with older versions of the project format. However, using an older version of the IAR to load the SDK project that uses the newer format generates an error. To use the SDK, it is recommended to upgrade the IAR version to 9.30.1.
- Run an application using imx-mkimage. Generate and download flash.bin to emmc or flexspi nor flash when DBD\_EN (Deny By Default) is fused.

### 5.1 Build an example application

Perform the following steps to build the hello world example application.

1. Open the desired demo application workspace. Most example application workspace files can be located using the following path:

<install\_dir>/boards/<board\_name>/<example\_type>/<application\_name>/iar

For using MIMX8ULP-EVK hardware platform as an example, the hello world workspace is located at:

<install\_dir>/boards/evkmimx8ulp/demo\_apps/hello\_world/iar/hello\_world.eww

Other example applications may have additional folders in the respective paths.

Select the desired build target from the drop-down menu.
 For this example, select hello\_world – Debug.

Getting Started with MCUXpresso SDK for EVK-MIMX8ULP and EVK9-MIMX8ULP

| Workspace                          |   | × |
|------------------------------------|---|---|
| Debug                              |   | - |
| Debug                              |   |   |
| Release                            |   |   |
| 🛛 🗖 hello_world - Deb              | - |   |
| board                              |   |   |
| doc                                |   |   |
| 📗 🛏 🗀 drivers                      |   |   |
| source                             |   |   |
| 📗 🛏 🗀 startup                      |   |   |
| 📕 🛏 🗀 utilities                    |   |   |
| 📗 🖵 🗀 Output                       |   |   |
| ure 5. Demo build target selection |   |   |

3. To build the demo application, click **Make**, highlighted in red in Figure 6.

| /orkspace               | -  | ņх |  |  |  |
|-------------------------|----|----|--|--|--|
|                         |    |    |  |  |  |
| Debug                   |    | •  |  |  |  |
| Files                   | \$ | •  |  |  |  |
| 3 🌒 hello_world - Debug | ~  |    |  |  |  |
| - 🕀 🛋 board             |    | •  |  |  |  |
| ⊣⊞ 🛋 doc                |    |    |  |  |  |
| —⊞ 🛋 drivers            |    | •  |  |  |  |
| - 🕀 🛋 source            |    | •  |  |  |  |
| 🗕 🖅 🛋 startup           |    | •  |  |  |  |
| 🗕 🖅 🛋 utilities         |    | •  |  |  |  |
| 🖵 🖬 Output              |    |    |  |  |  |

4. The build completes without errors.

*Note:* To run the application, see the <u>Section 6</u>.

### 6 Run an application using imx-mkimage

This section describes the steps to write a bootable SDK image to the eMMC/FlexSPI NOR flash for the i.MX processor.

Note: Attach core to debug code with J-Link probe.

The following steps describe how to write container image (flash.bin):

1. Connect the DEBUG UART slot on the board to your PC through the USB cable. The Windows OS installs the USB driver automatically and the Ubuntu OS finds the serial devices as well.

### Getting Started with MCUXpresso SDK for EVK-MIMX8ULP and EVK9-MIMX8ULP

2. On Windows OS, open the device manager, find USB serial Port in Ports (COM and LPT). Assume that the ports are COM9 and COM10. One port is for the debug message from the Cortex-A35 and the other is for the Cortex-M33. The port number is allocated randomly, so opening both is beneficial for development. On Ubuntu OS, find the TTY device with name /dev/ttyUSB\* to determine your debug port. Similar to Windows OS, opening both is beneficial for development.

| 🚔 Device Manager                     |  |
|--------------------------------------|--|
| File Action View Help                |  |
|                                      |  |
| ▲ 🚔 B49163-12                        |  |
| Batteries                            |  |
| ⊳ nter Computer                      |  |
| Disk drives                          |  |
| 🕞 🦕 Display adapters                 |  |
| DVD/CD-ROM drives                    |  |
| 🛛 🛛 🖓 Human Interface Devices        |  |
| Imaging devices                      |  |
| 📔 👂 💇 Jungo                          |  |
| Keyboards                            |  |
| Mice and other pointing devices      |  |
| Monitors                             |  |
| Network adapters                     |  |
| Ports (COM & LPT)                    |  |
| ECP Printer Port (LP 11)             |  |
| USB Serial Port (COMID)              |  |
|                                      |  |
| Sound video and game controllers     |  |
| Storage controllers                  |  |
| System devices                       |  |
| b Universal Serial Bus controllers   |  |
|                                      |  |
|                                      |  |
|                                      |  |
| rmining the COM port of target board |  |

### 3. Generate m33 firmware:

• For RAM target:

```
$ ./build_debug.sh
```

```
or
```

```
$ ./build_release.sh
```

• For FLASH target(XIP):

```
$ ./build_flash_debug.sh
```

or

```
$ ./build_flash_release.sh
```

```
4. Get imx-mkimage, s400 firmware (mx8ulpa2-ahab-container.img), OPTEE (tee.bin),
upower firmware (upower.bin), uboot-spl(u-boot-spl.bin), uboot(u-boot.bin), and TF-
A (bl31.bin) from the Linux release package.
```

a. Clone the imx-mkimage from NXP public git.

\$ git clone https://github.com/nxp-imx/imx-mkimage

b. Check out the correct branch. The branch name is named after Linux release version which is compatible with the SDK. You can get the version information from corresponding Linux Release Notes document.

```
$ cd imx-mkimage
```

```
$ git checkout [branch name]
```

© 2023 NXP B.V. All rights reserved.

### Getting Started with MCUXpresso SDK for EVK-MIMX8ULP and EVK9-MIMX8ULP

c. Get s400 firmware(mx8ulpa2-ahab-container.img).

\$ cp mx8ulpa2-ahab-container.img iMX8ULP/

d. Get upower firmware (upower.bin).

\$ cp upower.bin iMX8ULP/

 $e. \ Get \ \mbox{u-boot-spl.bin}$  and  $\ \mbox{u-boot.bin}.$ 

### For EVK-MIMX8ULP:

\$ cp u-boot-spl.bin-imx8ulpevk-sd iMX8ULP/u-boot-spl.bin

\$ cp u-boot-imx8ulpevk.bin-sd iMX8ULP/u-boot.bin

#### • For EVK9-MIMX8ULP:

```
$ cp u-boot-spl.bin-imx8ulp-9x9-lpddr4-evk-sd iMX8ULP/u-boot-spl.bin
$ cp u-boot-imx8ulp-9x9-lpddr4-evk.bin-sd iMX8ULP/u-boot.bin
```

f. Get bl31.bin.

```
$ cp bl31-imx8ulp.bin-optee iMX8ULP/bl31.bin
```

#### 5. Generate container image table with imx-mkimage:

| boot type      | A35                                                                                                    | M33                                                        | SW5[8:1]                                                        |
|----------------|----------------------------------------------------------------------------------------------------|------------------------------------------------------------|-----------------------------------------------------------------|
| Single Boot    | make SOC=iMX8ULP flash_singleboot<br>For RAM target:<br>make SOC=iMX8ULP flash_singleboot<br><b>Note:</b> Does not support pack Flash tar<br>type is single boot type. | _m33<br>get into flash.bin when boot                       | 1000_xx00 Single Boot-e<br>MMC                                  |
|                | make SOC=iMX8ULP flash_singleboot<br>For RAM target:<br>make SOC=iMX8ULP flash_singleboot<br><b>Note:</b> Does not support pack Flash tar<br>type is single boot type. | 1010_xx00 Single Boot-Nor                                  |                                                                 |
| Dual Boot      | make SOC=iMX8ULP flash_dualboot<br>make SOC=iMX8ULP flash_dualboot_                                                                                                    | For RAM target:<br>make SOC=iMX8ULP flash_<br>dualboot_m33 | 1000_0010 A35-eMMC/<br>M33-Nor<br>1010_0010 A35-Nor/M33-<br>Nor |
| Low Power Boot | make SOC=iMX8ULP flash_dualboot                                                                                                    | make SOC=iMX8ULP flash_<br>dualboot_m33_xip                | 1000_00x1 A35-eMMC/<br>M33-Nor                                  |
|                | make SOC=iMX8ULP flash_dualboot_<br>flexspi                                                                                                    |                                                            | 1010_00x1 A35-Nor/M33-<br>Nor                                   |

#### Note:

- For details, see imx-mkimage/iMX8ULP/README.
- Does not support pack Flash target firmware to flash.bin when boot type is single boot type.
- RAM target: debug/release.
- Flash target: flash debug/flash release.
- Need generate two flash.bin and download to emmc/flexspi2 nor flash of a35 and flexspi0 nor flash of m33, one for A35, another one for M33 when boot type is dual boot type or low power boot type.

#### Getting Started with MCUXpresso SDK for EVK-MIMX8ULP and EVK9-MIMX8ULP

6. Build the application (for example, hello\_world), get binary image sdk20-app.bin, copy to imxmkimage project folder iMX8ULP/ and rename to m33\_image.bin.

cp sdk20-app.bin <imx-mkimage path>/iMX8ULP/m33 image.bin

- 7. Under imx-mkimage project folder, execute the following command to generate m33 container image.a. When boot type is dual boot/low power boot type:
  - For RAM (TCM) target:

make SOC=iMX8ULP flash\_dualboot\_m33 (write flash.bin to flexspi0 nor flash of m33;

#### For Flash target:

make SOC=iMX8ULP flash\_dualboot\_m33\_xip (write flash.bin to flexspi0 nor flash of m33);

b. When boot type is single boot type:

```
for RAM (TCM) target and sw5[8:1] = 1000_xx00 Single Boot-eMMC:
make SOC=iMX8ULP flash singleboot m33 (write flash.bin to emmc);
```

```
for RAM (TCM) target and sw5[8:1] = 1010_xx00 Single Boot-Nor:
make SOC=iMX8ULP flash_singleboot_m33_flexspi (write flash.bin to flexspi2 nor flash of
a35);
```

- 8. Copy the flash.bin image to your tftpboot server.
- 9. Write flash.bin to flexspi0 nor flash. There are two ways:
  - a. Write flash.bin to flexspi0 nor flash with uboot.
    - i. Switch to single boot type (sw[8:1]=1000 0000) and boot the board, assuming your board can boot to U-Boot.
    - ii. At the U-Boot console, execute following commands to download image (from network) and flash to FlexSPI0 NOR flash.

```
setenv serverip <tftpboot server ip>
dhcp
tftpboot 0xa0000000 flash.bin
setenv erase_unit 1000
setexpr erase_size ${filesize} + ${erase_unit}
setexpr erase_size ${erase_size} / ${erase_unit}
setexpr erase_size ${erase_size} * ${erase_unit}
sf probe 0:0
sf erase ${erase_size}
sf write 0xa0000000 0 ${filesize}
```

b. Write flash.bin to flexspi0 nor flash with JLink:

```
J-Link>connect
Device>
TIF>s (Choose target interface as SWD, unless failed to do anything)
Speed>
J-Link>r
J-Link>h
J-Link>h
J-Link>loadbin flash.bin 0x4000000
```

- 10. Write flash.bin to emmc with uuu (only for the RAM target):
  - a. Start uuu.

```
uuu -b emmc workable-flash.bin flash.bin (workable-flash.bin: uboot and m33 image are workable)
```

#### b. Enter serial download mode.

i. Change SW5[8:1] to 01xx\_xxxx Serial Downloader.

### Getting Started with MCUXpresso SDK for EVK-MIMX8ULP and EVK9-MIMX8ULP

ii. Enter serial download mode with uboot.

=> fastboot 0

- 11. Open another terminal application on the PC, such as PuTTY and connect to the debug COM port (to determine the COM port number, see <u>Section 8</u>). Configure the terminal with these settings:
  - 115200
  - No parity
  - 8 data bits
  - 1 stop bit
- 12. Power off and switch to low-power boot mode ( $sw5[8:1]=1000\ 0001$ ), then repower the board.
- 13. The hello\_world application is now executed and a banner is displayed at the terminal. If this is not true, check your terminal settings and connections.

| COM10 - PuTTY                                         |          |
|-------------------------------------------------------|----------|
| Hello World!                                          | <u>^</u> |
|                                                       |          |
|                                                       |          |
|                                                       |          |
|                                                       |          |
|                                                       |          |
|                                                       |          |
|                                                       |          |
|                                                       |          |
|                                                       |          |
|                                                       |          |
|                                                       | +        |
| Figure 8. Hello world demo running on Cortex-M33 core |          |

### 7 Memory attribution map after doing handshake

The memory attribution map settings after the handshake procedure is successful between Cortex-M33 and Cortex-A35.

| Name             | Memory block checker/<br>Memory region<br>checker (MBC/MRC) | Resulting access level |             |
|------------------|-------------------------------------------------------------|------------------------|-------------|
| FLEXSPI1 (alias) | Non Secure                                                  | Non Secure             | 0x5FFF_FFF  |
|                  |                                                             |                        | 0x5000_0000 |

Table 2. Memory attribution map for domain 0 in M33 domain

© 2023 NXP B.V. All rights reserved.

### Getting Started with MCUXpresso SDK for EVK-MIMX8ULP and EVK9-MIMX8ULP

#### Memory block checker/ Name **Resulting access level** Memory region checker (MBC/MRC) FLEXSPI1 Non Secure Non Secure 0x4FFF FFFF 0x4000 0000 PBridge1 FlexCAN0 (alias) Non Secure Non Secure 0x380A BFFF 0x380A 8000 PBridge1 SAI0 (alias) Non Secure Non Secure 0x3809 C0FF 0x3809 C000 PBridge1 LPUART1 (alias) Non Secure Non Secure 0x3809 B02F 0x3809 B000 PBridge1 LPI2C0 (alias) Non Secure Non Secure 0x3809 8173 0x3809 8000 PBridge1 FlexSPI1 (alias) Non Secure Non Secure 0x3809 22FF 0x3809 2000 PBridge0 LPSPI1 (alias) Non Secure Non Secure 0x3803 F7FF 0x3803 F000 PBridge0 FlexIO0 (alias) Non Secure Non Secure 0x3803 C91F 0x3803 C000 PBridge0 FlexSPI0 (alias) Non Secure Non Secure 0x3803 92FF 0x3803\_9000 PBridge1 FlexCAN0 Non Secure Non Secure 0x280A BFFF 0x280A\_8000 PBridge1 SAI0 Non Secure Non Secure 0x2809 C0FF 0x2809\_C000 PBridge1 LPUART1 Non Secure Non Secure 0x2809 B02F 0x2809 B000 PBridge1 LPI2C0 Non Secure Non Secure 0x2809 8173 0x2809 8000 PBridge1 FlexSPI1 Non Secure Non Secure 0x2809 22FF 0x2809 2000 PBridge0 LPSPI1 Non Secure 0x2803 F7FF Non Secure 0x2803 F000 PBridge0 FlexIO0 Non Secure Non Secure 0x2803 C91F 0x2803 C000 PBridge0 FlexSPI0 Non Secure Non Secure 0x2803 92FF

Table 2. Memory attribution map for domain 0 in M33 domain...continued

MCUXSDKIMX8ULPGSG

SSRAM P6 (alias)

Non Secure

Non Secure

0x2803 9000

0x3007\_FFFF

### Getting Started with MCUXpresso SDK for EVK-MIMX8ULP and EVK9-MIMX8ULP

| Table 2. Welliory attribution map it |                                                             | nued                   |             |
|--------------------------------------|-------------------------------------------------------------|------------------------|-------------|
| Name                                 | Memory block checker/<br>Memory region<br>checker (MBC/MRC) | Resulting access level |             |
|                                      |                                                             |                        | 0x3006_0000 |
| SSRAM P5 (alias)                     | Non Secure                                                  | Non Secure             | 0x3005_FFFF |
|                                      |                                                             |                        | 0x3004_0000 |
| SSRAM P4 (alias)                     | Non Secure                                                  | Non Secure             | 0x3003_FFFF |
|                                      |                                                             |                        | 0x3003_0000 |
| SSRAM P3 (alias)                     | Non Secure                                                  | Non Secure             | 0x3002_FFFF |
|                                      |                                                             |                        | 0x3002_0000 |
| SSRAM P2 (alias)                     | Non Secure                                                  | Non Secure             | 0x3001_FFFF |
|                                      |                                                             |                        | 0x3001_0000 |
| SSRAM P1 (alias)                     | Non Secure                                                  | Non Secure             | 0x3000_FFFF |
|                                      |                                                             |                        | 0x3000_8000 |
| SSRAM P0 (alias)                     | Non Secure                                                  | Non Secure             | 0x3000_7FFF |
|                                      |                                                             |                        | 0x3000_0000 |
| SSRAM P6                             | Non Secure                                                  | Non Secure             | 0x2007_FFFF |
|                                      |                                                             |                        | 0x2006_0000 |
| SSRAM P5                             | Non Secure                                                  | Non Secure             | 0x2005_FFFF |
|                                      |                                                             |                        | 0x2004_0000 |
| SSRAM P4                             | Non Secure                                                  | Non Secure             | 0x2003_FFFF |
|                                      |                                                             |                        | 0x2003_0000 |
| SSRAM P3                             | Non Secure                                                  | Non Secure             | 0x2002_FFFF |
|                                      |                                                             |                        | 0x2002_0000 |
| SSRAM P2                             | Non Secure                                                  | Non Secure             | 0x2001_FFFF |
|                                      |                                                             |                        | 0x2001_0000 |
| SSRAM P1                             | Non Secure                                                  | Non Secure             | 0x2000_FFFF |
|                                      |                                                             |                        | 0x2000_8000 |
| SSRAM P0                             | Non Secure                                                  | Non Secure             | 0x2000_7FFF |
|                                      |                                                             |                        | 0x2000_0000 |
| SSRAM P7 (alias)                     | Non Secure                                                  | Non Secure             | 0x1FFF_FFFF |
|                                      |                                                             |                        | 0x1FFC_0000 |
| FlexSPI0 (alias)                     | Non Secure                                                  | Non Secure             | 0x1BFF_FFFF |
|                                      |                                                             |                        | 0x1400_0000 |
| SSRAM P7                             | Non Secure                                                  | Non Secure             | 0x0FFF_FFF  |
|                                      |                                                             |                        | 0x0FFC_0000 |
| FlexSPI0                             | Non Secure                                                  | Non Secure             | 0x0BFF_FFFF |
|                                      |                                                             |                        | 0x0400_0000 |

Table 2. Memory attribution map for domain 0 in M33 domain...continued

### Getting Started with MCUXpresso SDK for EVK-MIMX8ULP and EVK9-MIMX8ULP

#### Note:

- 1. Assign Domain 1 for DMA1, USB0, USB1, ENET, USDHC0, USDHC1, USDHC2, and CAAM Master.
- 2. The bus attribute for DMA1, USB0, USB1, ENET, USDHC0, USDHC1, and USDHC2 is Non Secure.
- 3. The bus attribute for CAAM Master is Secure.
- 4. Security level of MBC/MRC settings of other memory space that are not be shown in the table for Domain 1 are Secure, so master cannot access resources that are controlled by MBC/MRC in other memory spaces when master is in Non Secure state.

Table 3. Memory attribution map for domain 1 in M33 domain

| Name     | MBC/MRC    | Resulting access level |             |
|----------|------------|------------------------|-------------|
| PBridge1 | Non Secure | Non Secure             | 0x280F_FFFF |
|          |            |                        | 0x2808_0000 |
| SSRAM P2 | Secure     | No Access              | 0x2001FFFF  |
|          |            |                        | 0x20018000  |
|          | Non Secure | Non Secure             | 0x20017FFF  |
|          |            |                        | 0x20010000  |

#### Note:

- 1. Assign Domain 1 for DMA1, USB0, USB1, ENET, UDSHC0, USDHC1, UDSHC2, and CAAM Master.
- 2. Security level of MBC/MRC settings of other memory space that are not shown in the table for Domain 1 are Secure, so the master cannot access resources that are controlled by MBC/MRC in other memory spaces.

| Table 4. Memory attribution map for domain 6 in M33 | 3 domain |
|-----------------------------------------------------|----------|
|-----------------------------------------------------|----------|

| Name               | SAU    | IDAU   | MBC/<br>MRC | Resulting<br>access level |             |
|--------------------|--------|--------|-------------|---------------------------|-------------|
| GPIOC_REGS (alias) | Secure | Secure | Secure      | Secure                    | 0x3882_FFFF |
|                    |        |        |             |                           | 0x3882_0000 |
| GPIOB_REGS (alias) | Secure | Secure | Secure      | Secure                    | 0x3881_FFFF |
|                    |        |        |             |                           | 0x3881_0000 |
| GPIOA_REGS (alias) | Secure | Secure | Secure      | Secure                    | 0x3880_FFFF |
|                    |        |        |             |                           | 0x3880_0000 |
| MICFIL (alias)     | Secure | Secure | Secure      | Secure                    | 0x3811_10AB |
|                    |        |        |             |                           | 0x3811_1000 |
| SAI3 (alias)       | Secure | Secure | Secure      | Secure                    | 0x3811_00FF |
|                    |        |        |             |                           | 0x3811_0000 |
| SAI2 (alias)       | Secure | Secure | Secure      | Secure                    | 0x3810_F0FF |
|                    |        |        |             |                           | 0x3810_F000 |
| LPSPI3 (alias)     | Secure | Secure | Secure      | Secure                    | 0x3810_E7FF |
|                    |        |        |             |                           | 0x3810_E000 |
| LPSPI2 (alias)     | Secure | Secure | Secure      | Secure                    | 0x3810_D7FF |
|                    |        |        |             |                           | 0x3810_D000 |
| LPUART3 (alias)    | Secure | Secure | Secure      | Secure                    | 0x3810_C02F |

### Getting Started with MCUXpresso SDK for EVK-MIMX8ULP and EVK9-MIMX8ULP

| Name             | SAU    | IDAU   | MBC/<br>MRC | Resulting<br>access level |             |
|------------------|--------|--------|-------------|---------------------------|-------------|
|                  |        |        |             |                           | 0x3810_C000 |
| LPUART2 (alias)  | Secure | Secure | Secure      | Secure                    | 0x3810_B02F |
|                  |        |        |             |                           | 0x3810_B000 |
| I3C1 (alias)     | Secure | Secure | Secure      | Secure                    | 0x3810_AFFF |
|                  |        |        |             |                           | 0x3810_A000 |
| LPI2C3 (alias)   | Secure | Secure | Secure      | Secure                    | 0x3810_9173 |
|                  |        |        |             |                           | 0x3810_9000 |
| LPI2C2 (alias)   | Secure | Secure | Secure      | Secure                    | 0x3810_8173 |
|                  |        |        |             |                           | 0x3810_8000 |
| MRT (alias)      | Secure | Secure | Secure      | Secure                    | 0x3810_70FF |
|                  |        |        |             |                           | 0x3810_7000 |
| TPM3 (alias)     | Secure | Secure | Secure      | Secure                    | 0x3810_6087 |
|                  |        |        |             |                           | 0x3810_6000 |
| TPM2 (alias)     | Secure | Secure | Secure      | Secure                    | 0x3810_5087 |
|                  |        |        |             |                           | 0x3810_5000 |
| PCC2 (alias)     | Secure | Secure | Secure      | Secure                    | 0x3810_2047 |
|                  |        |        |             |                           | 0x3810_2000 |
| WDOG2 (alias)    | Secure | Secure | Secure      | Secure                    | 0x3810_100F |
|                  |        |        |             |                           | 0x3810_1000 |
| MU1_B (alias)    | Secure | Secure | Secure      | Secure                    | 0x3810_028F |
|                  |        |        |             |                           | 0x3810_0000 |
| FlexCAN0 (alias) | Secure | Secure | Secure      | Secure                    | 0x380A_BFFF |
|                  |        |        |             |                           | 0x380A_8000 |
| ADC1 (alias)     | Secure | Secure | Secure      | Secure                    | 0x380A_2303 |
|                  |        |        |             |                           | 0x380A_2000 |
| IOMUXC0 (alias)  | Secure | Secure | Secure      | Secure                    | 0x380A_1AEB |
|                  |        |        |             |                           | 0x380A_1000 |
| SAI1 (alias)     | Secure | Secure | Secure      | Secure                    | 0x3809_D0FF |
|                  |        |        |             |                           | 0x3809_D000 |
|                  |        |        |             |                           |             |

#### Ma on for domain 6 in M22 da **T** . . . .

### Note:

- 1. SAU is disabled.
- 2. Cortex-M33 can access all of the secure resources. All of the resources (the security level of these resources that are controlled by MBC/MRC) are secure when Cortex-M33 is in secure state.
- 3. Assign domain 6 for Cortex-M33.

### Getting Started with MCUXpresso SDK for EVK-MIMX8ULP and EVK9-MIMX8ULP

| Table 5. Memory attribut | on map for domain 7 in M33 |
|--------------------------|----------------------------|
|--------------------------|----------------------------|

| Name                                  | MBC/MRC       | Resulting access level |             |    |
|---------------------------------------|---------------|------------------------|-------------|----|
| PBridge1 IOMUXC0                      | Non           | Non Secure             | 0x280A_1A   | EB |
|                                       | Secure        |                        | 0x280A_100  | 00 |
| PBridge1 LPI2C0                       | Non           | Non Secure             | 0x2809_817  | 73 |
|                                       | Secure        |                        | 0x2809_800  | 00 |
| PBridge1 TPM0                         | Non           | Non Secure             | 0x2809_5087 |    |
|                                       | Secure        |                        | 0x2809_500  | 00 |
| PBridge1 PCC1                         | Non           | Non Secure             | 0x2809_10E  | 3F |
|                                       | Secure        |                        | 0x2809_100  | 00 |
| PBridge0 FlexSPI0                     | Non           | Non Secure             | 0x2803_92F  | =F |
|                                       | Secure        |                        | 0x2803_900  | 00 |
| PBridge0 SEMA42_0                     | Non<br>Secure | Non Secure             | 0x2803_704  | 43 |
|                                       |               |                        | 0x2803_700  | 00 |
| PBridge0 CGC0                         | Non<br>Secure | Non Secure             | 0x2802_FFI  | FF |
|                                       |               |                        | 0x2802_F00  | 00 |
| PBridge0 SIM0-S                       | Non<br>Secure | Non Secure             | 0x2802_B3   | FF |
|                                       |               |                        | 0x2802_B00  | 00 |
| S400 MU-AP of EdgeLock secure enclave | Non<br>Secure | Non Secure             | 0x2702_028  | 3C |
|                                       |               |                        | 0x2702_000  | 00 |
| FSB of EdgeLock secure enclave        | Non           | Non Secure             | 0x2701_0B   | FC |
|                                       | Secure        |                        | 0x2701_000  | 00 |
| SSRAM P7                              | Non           | Non Secure             | 0x1FFF_FF   | FF |
|                                       | Secure        |                        | 0x1FFF_80   | 00 |
|                                       | Secure        | Secure                 | 0x1FFF_7F   | FF |
|                                       |               |                        | 0x1FFC_00   | 00 |
| FlexSPI0                              | Non           | Non Secure             | 0x0BFF_FF   | FF |
|                                       | Secure        |                        | 0x0400_000  | 00 |

#### Note:

- 1. Security level of MBC/MRC settings of Other memory space that are not shown in the table for Domain 7 are Secure. The master can access resources that are controlled by MBC/MRC in other memory spaces when the master is in secure state.
- 2. Assign domain 7 for Cortex-A35.

### 8 How to determine COM port

This section describes the steps to determine the debug COM port number of your NXP hardware development platform.

### Getting Started with MCUXpresso SDK for EVK-MIMX8ULP and EVK9-MIMX8ULP

1. **Linux**: The serial port can be determined by running the following command after the USB Serial is connected to the host:

\$ dmesg | grep "ttyUSB" [503175.307873] usb 3-12: cp210x converter now attached to ttyUSB0 [503175.309372] usb 3-12: cp210x converter now attached to ttyUSB1

There are two ports, one is Cortex-A core debug console and the other is for Cortex M33.

2. Windows: To determine the COM port, open **Device Manager**. Click the **Start** menu and type **Device Manager** in the search bar.

Getting Started with MCUXpresso SDK for EVK-MIMX8ULP and EVK9-MIMX8ULP

| 📇 Device Manag   | er                                                    |                 |
|------------------|-------------------------------------------------------|-----------------|
| View devices     | nd printers                                           |                 |
| 📇 Update device  | Device Manager<br>View and update your hardware's set | tings and drive |
| Pictures (9)     |                                                       |                 |
| Companies.in     | c                                                     |                 |
| hut.inc          |                                                       |                 |
| PTPStillImage    | Tables.inc                                            |                 |
| VIDs_PIDs.TXT    |                                                       |                 |
| SCSI_CDB_Rcv     | CpyRslts.inc                                          |                 |
| SCSI_CDB_SPC     | Linc                                                  |                 |
| hci_command      | _table.inc                                            |                 |
| RNDIS_OID.in     | :                                                     |                 |
| CDCRequests.     | inc                                                   |                 |
| Files (1)        |                                                       |                 |
| 🔮 dialog_setting | s.xml                                                 |                 |
|                  |                                                       |                 |
|                  |                                                       |                 |
|                  |                                                       |                 |
|                  |                                                       |                 |
| See more results |                                                       |                 |
| Device Manager   | × Shut dow                                            | n b             |

- 3. In the **Device Manager**, expand the **Ports (COM & LPT)** section to view the available ports. The COM port names are different for all the NXP boards.
  - a. USB-UART interface

Getting Started with MCUXpresso SDK for EVK-MIMX8ULP and EVK9-MIMX8ULP

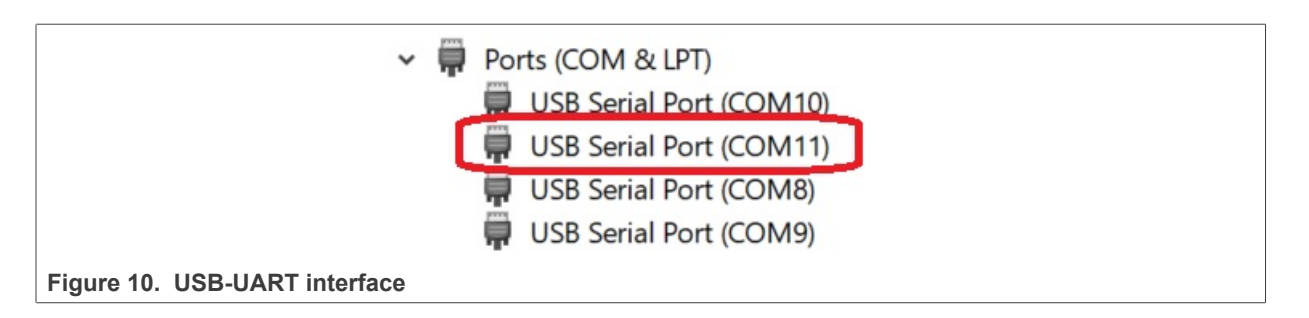

### 9 How to set up Windows/Linux host system

An MCUXpresso SDK build requires that some packages are installed on the host. Depending on the used host operating system, the following tools should be installed.

#### Linux:

#### cmake

\$ sudo apt-get install cmake \$ # Check the version >= 3.0.x \$ cmake --version

#### Windows:

MinGW

The Minimalist GNU for Windows OS (MinGW) development tools provide a set of tools that are not dependent on third-party C-Runtime DLLs (such as Cygwin). The build environment used by the SDK does not utilize the MinGW build tools, but does leverage the base install of both MinGW and MSYS. MSYS provides a basic shell with a Unix-like interface and tools.

- 1. Download the latest MinGW mingw-get-setup installer from sourceforge.net/projects/mingw/files/Installer/.
- 2. Run the installer. The recommended installation path is C:\MinGW, however, you may install to any location.

Note: The installation path should not contain any spaces.

3. Ensure that mingw32-base and msys-base are selected under Basic Setup.

| 🏇 MinGW Installation Manager  |                      |       |                   |                    |                                                 |
|-------------------------------|----------------------|-------|-------------------|--------------------|-------------------------------------------------|
| Installation Package Settings |                      |       |                   |                    |                                                 |
| Basic Setup                   | Package              | Class | Installed Version | Repository Version | Description                                     |
| All Packages                  | mingw-developer-tool | bin   |                   | 2013072300         | An MSYS Installation for MinGW Developers (meta |
|                               | 🐑 mingw32-base       | bin   |                   | 2013072200         | A Basic MinGW Installation                      |
|                               | mingw32-gcc-ada      | bin   |                   | 4.8.1-4            | The GNU Ada Compiler                            |
|                               | mingw32-gcc-fortran  | bin   |                   | 4.8.1-4            | The GNU FORTRAN Compiler                        |
|                               | mingw32-gcc-g++      | bin   |                   | 4.8.1-4            | The GNU C++ Compiler                            |
|                               | mingw32-gcc-objc     | bin   |                   | 4.8.1-4            | The GNU Objective-C Compiler                    |
|                               | S msys-base          | bin   |                   | 2013072300         | A Basic MSYS Installation (meta)                |

Figure 11. Setup MinGW and MSYS

4. Click **Apply Changes** in the **Installation** menu and follow the remaining instructions to complete the installation.

Getting Started with MCUXpresso SDK for EVK-MIMX8ULP and EVK9-MIMX8ULP

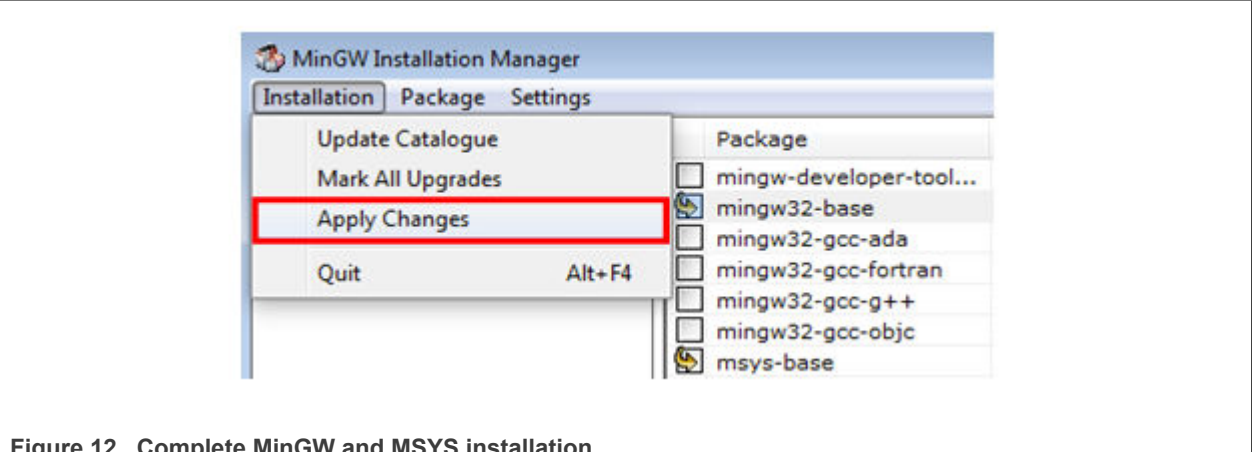

Figure 12. Complete MinGW and MSYS installation

5. Add the appropriate item to the Windows operating system path environment variable. It can be found under Control Panel->System and Security->System->Advanced System Settings in the **Environment Variables section**. The path is: <mingw install dir>\bin. Assuming the default installation path, C: \MinGW, an example is as shown in Figure 13. If the path is not set correctly, the toolchain does not work.

**Note:** If you have C: \MinGW\msys\x.x\bin in your PATH variable (as required by Kinetis SDK v2.10.0), remove it to ensure that the new GCC build system works correctly.

MCUXSDKIMX8ULPGSG **User manual** 

### **NXP Semiconductors**

## MCUXSDKIMX8ULPGSG

Getting Started with MCUXpresso SDK for EVK-MIMX8ULP and EVK9-MIMX8ULP

| System Properties                                                                                                    |  |
|----------------------------------------------------------------------------------------------------|--|
| Computer Name Hardware Advanced System Protection Remote                                                                                                    |  |
| Environment Variables                                                                                                    |  |
|                                                                                                    |  |
| Edit System Variable                                                                                                    |  |
|                                                                                                    |  |
| Variable name: Path                                                                                                    |  |
| Variable value: ogram Files (x86)\CMake\bin;C:\MinGW\bin                                                                                                    |  |
| OK Cancel                                                                                                    |  |
|                                                                                                    |  |
| System variables                                                                                                    |  |
| Variable Value                                                                                                    |  |
| Tanabic Tanac                                                                                                    |  |
| OS Windows NT                                                                                                    |  |
| OS Windows_NT<br>Path C:\Program Files (x86)\Parallels\Parallel                                                                                                    |  |
| OS Windows_NT Path C:\Program Files (x86)\Parallels\Parallel PATHEXT .COM;.EXE;.BAT;.CMD;.VBS;.VBE;.JS;                                                                   |  |
| OS       Windows_NT         Path       C:\Program Files (x86)\Parallels\Parallel         PATHEXT       .COM;.EXE;.BAT;.CMD;.VBS;.VBE;.JS;         PROCESSOR_A       AMD64 |  |
| OS Windows_NT Path C:\Program Files (x86)\Parallels\Parallel PATHEXT .COM;.EXE;.BAT;.CMD;.VBS;.VBE;.JS; PROCESSOR_A AMD64  New Edit Delete                                |  |
| OS Windows_NT Path C:\Program Files (x86)\Parallels\Parallel PATHEXT .COM;.EXE;.BAT;.CMD;.VBS;.VBE;.JS; PROCESSOR_A AMD64  New Edit Delete                                |  |
| OS Windows_NT<br>Path C:\Program Files (x86)\Parallels\Parallel<br>PATHEXT .COM;.EXE;.BAT;.CMD;.VBS;.VBE;.JS;<br>PROCESSOR_A AMD64<br>New Edit Delete<br>OK Cancel        |  |
| OS Windows_NT Path C:\Program Files (x86)\Parallels\Parallel PATHEXT .COM;.EXE;.BAT;.CMD;.VBS;.VBE;.JS; PROCESSOR_A AMD64 New Edit Delete OK Cancel                       |  |

CMake

- 1. Download CMake 3.0.x from <u>www.cmake.org/cmake/resources/software.html</u>.
- 2. While installing, ensure that the option **Add CMake to system PATH for all users** is selected. You can select install CMake into the path for all users or just the current user. In this example, it is installed for all users.

### Getting Started with MCUXpresso SDK for EVK-MIMX8ULP and EVK9-MIMX8ULP

| <b>A</b>                     | Install Options              |                    |    |
|------------------------------|------------------------------|--------------------|----|
| 4                            | Choose options for in        | stalling CMake 3.0 | .2 |
| By default CMake does        | not add its directory to the | system PATH.       |    |
|                              |                              |                    |    |
| O Do not add CMake to        | the system PATH              |                    |    |
| Add CMake to the sy          | stem PATH for all users      |                    |    |
| Add CMake to the sy          | stem PATH for current use    | r                  |    |
| 🔲 Create CMake Deskt         | op Icon                      |                    |    |
|                              |                              |                    |    |
| Vullsoft Install System v2.4 | 6                            |                    |    |
|                              |                              |                    |    |

#### Figure 14. Install CMake

- 3. Follow the remaining instructions of the installer.
- 4. Reboot your system for the path changes to take effect.

### 10 Revision history

Table 6 below summarizes the revisions to this document.

#### Table 6. Revision history

| Revision number | Date         | Substantive changes    |
|-----------------|--------------|------------------------|
| 1               | 20 June 2023 | Initial public release |

Getting Started with MCUXpresso SDK for EVK-MIMX8ULP and EVK9-MIMX8ULP

### 11 Legal information

### **11.1 Definitions**

**Draft** — A draft status on a document indicates that the content is still under internal review and subject to formal approval, which may result in modifications or additions. NXP Semiconductors does not give any representations or warranties as to the accuracy or completeness of information included in a draft version of a document and shall have no liability for the consequences of use of such information.

### 11.2 Disclaimers

Limited warranty and liability — Information in this document is believed to be accurate and reliable. However, NXP Semiconductors does not give any representations or warranties, expressed or implied, as to the accuracy or completeness of such information and shall have no liability for the consequences of use of such information. NXP Semiconductors takes no responsibility for the content in this document if provided by an information source outside of NXP Semiconductors.

In no event shall NXP Semiconductors be liable for any indirect, incidental, punitive, special or consequential damages (including - without limitation lost profits, lost savings, business interruption, costs related to the removal or replacement of any products or rework charges) whether or not such damages are based on tort (including negligence), warranty, breach of contract or any other legal theory.

Notwithstanding any damages that customer might incur for any reason whatsoever, NXP Semiconductors' aggregate and cumulative liability towards customer for the products described herein shall be limited in accordance with the Terms and conditions of commercial sale of NXP Semiconductors.

**Right to make changes** — NXP Semiconductors reserves the right to make changes to information published in this document, including without limitation specifications and product descriptions, at any time and without notice. This document supersedes and replaces all information supplied prior to the publication hereof.

Suitability for use — NXP Semiconductors products are not designed, authorized or warranted to be suitable for use in life support, life-critical or safety-critical systems or equipment, nor in applications where failure or malfunction of an NXP Semiconductors product can reasonably be expected to result in personal injury, death or severe property or environmental damage. NXP Semiconductors and its suppliers accept no liability for inclusion and/or use of NXP Semiconductors products in such equipment or applications and therefore such inclusion and/or use is at the customer's own risk.

**Applications** — Applications that are described herein for any of these products are for illustrative purposes only. NXP Semiconductors makes no representation or warranty that such applications will be suitable for the specified use without further testing or modification.

Customers are responsible for the design and operation of their applications and products using NXP Semiconductors products, and NXP Semiconductors accepts no liability for any assistance with applications or customer product design. It is customer's sole responsibility to determine whether the NXP Semiconductors product is suitable and fit for the customer's applications and products planned, as well as for the planned application and use of customer's third party customer(s). Customers should provide appropriate design and operating safeguards to minimize the risks associated with their applications and products.

NXP Semiconductors does not accept any liability related to any default, damage, costs or problem which is based on any weakness or default in the customer's applications or products, or the application or use by customer's third party customer(s). Customer is responsible for doing all necessary testing for the customer's applications and products using NXP Semiconductors products in order to avoid a default of the applications and the products or of the application or use by customer's third party customer(s). NXP does not accept any liability in this respect.

Terms and conditions of commercial sale — NXP Semiconductors products are sold subject to the general terms and conditions of commercial sale, as published at http://www.nxp.com/profile/terms, unless otherwise agreed in a valid written individual agreement. In case an individual agreement is concluded only the terms and conditions of the respective agreement shall apply. NXP Semiconductors hereby expressly objects to applying the customer's general terms and conditions with regard to the purchase of NXP Semiconductors products by customer.

**Export control** — This document as well as the item(s) described herein may be subject to export control regulations. Export might require a prior authorization from competent authorities.

Suitability for use in non-automotive qualified products — Unless this data sheet expressly states that this specific NXP Semiconductors product is automotive qualified, the product is not suitable for automotive use. It is neither qualified nor tested in accordance with automotive testing or application requirements. NXP Semiconductors accepts no liability for inclusion and/or use of non-automotive qualified products in automotive equipment or applications.

In the event that customer uses the product for design-in and use in automotive applications to automotive specifications and standards, customer (a) shall use the product without NXP Semiconductors' warranty of the product for such automotive applications, use and specifications, and (b) whenever customer uses the product for automotive applications beyond NXP Semiconductors' specifications such use shall be solely at customer's own risk, and (c) customer fully indemnifies NXP Semiconductors for any liability, damages or failed product claims resulting from customer design and use of the product for automotive applications beyond NXP Semiconductors' standard warranty and NXP Semiconductors' product specifications.

**Translations** — A non-English (translated) version of a document, including the legal information in that document, is for reference only. The English version shall prevail in case of any discrepancy between the translated and English versions.

Security — Customer understands that all NXP products may be subject to unidentified vulnerabilities or may support established security standards or specifications with known limitations. Customer is responsible for the design and operation of its applications and products throughout their lifecycles to reduce the effect of these vulnerabilities on customer's applications and products. Customer's responsibility also extends to other open and/or proprietary technologies supported by NXP products for use in customer's applications. NXP accepts no liability for any vulnerability. Customer should regularly check security updates from NXP and follow up appropriately. Customer shall select products with security features that best meet rules, regulations, and standards of the intended application and make the ultimate design decisions regarding its products and is solely responsible for compliance with all legal, regulatory, and security related requirements concerning its products, regardless of any information or support that may be provided by NXP.

NXP has a Product Security Incident Response Team (PSIRT) (reachable at <u>PSIRT@nxp.com</u>) that manages the investigation, reporting, and solution release to security vulnerabilities of NXP products.

**NXP B.V.** - NXP B.V. is not an operating company and it does not distribute or sell products.

### 11.3 Trademarks

Notice: All referenced brands, product names, service names, and trademarks are the property of their respective owners.

NXP — wordmark and logo are trademarks of NXP B.V.

MCUXSDKIMX8ULPGSG

### Getting Started with MCUXpresso SDK for EVK-MIMX8ULP and EVK9-MIMX8ULP

AMBA, Arm, Arm7, Arm7TDMI, Arm9, Arm11, Artisan, big.LITTLE, Cordio, CoreLink, CoreSight, Cortex, DesignStart, DynamIQ, Jazelle, Keil, Mali, Mbed, Mbed Enabled, NEON, POP, RealView, SecurCore, Socrates, Thumb, TrustZone, ULINK, ULINK2, ULINK-ME, ULINK-PLUS, ULINKpro, µVision, Versatile — are trademarks and/or registered trademarks of Arm Limited (or its subsidiaries or affiliates) in the US and/or elsewhere. The related technology may be protected by any or all of patents, copyrights, designs and trade secrets. All rights reserved.

Getting Started with MCUXpresso SDK for EVK-MIMX8ULP and EVK9-MIMX8ULP

### Contents

| 1       | Overview                                  | 2  |
|---------|-------------------------------------------|----|
| 2       | MCUXpresso SDK board support folders      | 2  |
| 2.1     | Example application structure             | 3  |
| 2.2     | Locating example application source files | 3  |
| 3       | Toolchain introduction                    | 4  |
| 3.1     | Compiler/Debugger                         | 4  |
| 4       | Running a Demo Application Using Arm      |    |
|         | GCC                                       | 4  |
| 4.1     | Linux OS host                             | 5  |
| 4.1.1   | Set up toolchain                          | 5  |
| 4.1.1.1 | Install GCC Arm embedded toolchain        | 5  |
| 4.1.1.2 | Add a new system environment variable for |    |
|         | ARMGCC_DIR                                | 5  |
| 4.1.2   | Build an example application              | 5  |
| 4.2     | Windows OS host                           | 6  |
| 4.2.1   | Set up toolchain                          | 6  |
| 4.2.1.1 | Install GCC Arm embedded toolchain        | 6  |
| 4.2.1.2 | Add a new system environment variable for |    |
|         | ARMGCC_DIR                                | 6  |
| 4.2.2   | Build an example application              | 6  |
| 5       | Running a demo application using IAR      | 7  |
| 5.1     | Build an example application              | 7  |
| 6       | Run an application using imx-mkimage      | 8  |
| 7       | Memory attribution map after doing        |    |
|         | handshake                                 | 12 |
| 8       | How to determine COM port                 | 17 |
| 9       | How to set up Windows/Linux host system   | 20 |
| 10      | Revision history                          | 23 |
| 11      | Legal information                         | 24 |

Please be aware that important notices concerning this document and the product(s) described herein, have been included in section 'Legal information'.

© 2023 NXP B.V.

All rights reserved.

For more information, please visit: http://www.nxp.com

Date of release: 20 June 2023 Document identifier: MCUXSDKIMX8ULPGSG